## 1.トップページからのアクセス方法

1-1.トップページ<u>https://www.shirayuri-yochien.jp/</u>にアクセスします。

1-2. トップページに入ってすぐの画面右下にある「WEB入園受付」ボタンをクリックします。

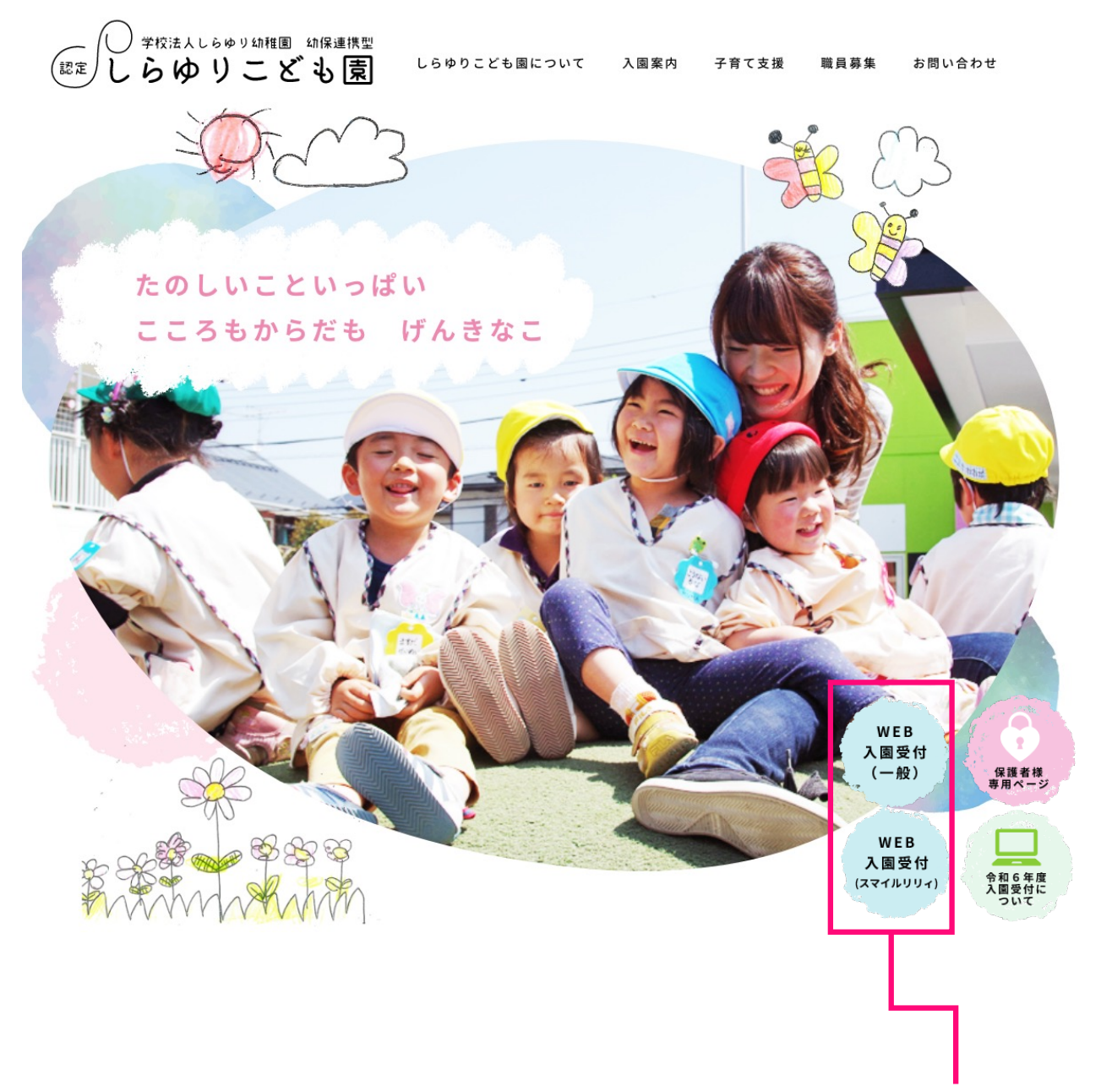

対象の「WEB入園受付」 ボタンをクリック

## 2.入園受付の申請方法(入園準備金の納入)

2-1. 「入園受付ページ」へアクセスします。

2-2.入園受付ページにて希望する入園準備金を確認して購入します。

| 入版 # # 满 3 歲児(入園準備金)                                               |                                                  |
|--------------------------------------------------------------------|--------------------------------------------------|
| ☆☆☆☆☆☆☆☆☆☆☆☆☆☆☆☆☆☆☆☆☆☆☆☆☆☆☆☆☆☆☆☆☆☆☆☆                               |                                                  |
| <u>     1000</u> 1人につきの価格になります。     1                              |                                                  |
| (低格: 5,000円<br>購入を締め切りました。)<br>本 * * * * (入園準備金) 一 希望する入園準備金を確認します | ※この様に表示され<br>た場合は、大変申し<br>訳ございません、現<br>在取引を終了してお |
| ・・・・・・・・・・・・・・・・・・・・・・・・・・・・・                                      | ります。                                             |
| 価格 : 5,000円<br>すぐに購入する                                             |                                                  |
| ■<br>購入ボタンを <sup> </sup>                                           | クリック                                             |

## 購入ボタンをクリックするとクレジットカード情報の入力画面が開きます。

| 人員学報告報1     (人園準備金)       年少児 (人園準備金)       加       ご注文       品名     合計       年少児 (入園準備金) × 1     5,000円       合計:     5,000円       お音:     5,000円       沙     クレジットカード / デビットカード       クレジットカード / デビットカード     月/年 cvc       1     1       5,000円をすぐに支払う | <ul> <li>のアイコンをクリックすると数<br/>量を変更できます</li> <li>※アイコンはマウスカーソルを近づけると表示されます</li> <li>当園から連絡の取れるメールアドレスでお願いします。</li> <li>必要な項目に情報を入力します</li> <li>支払うボタンをクリックすると決済が完了します。</li> </ul> |
|----------------------------------------------------------------------------------------------------|----------------------------------------------------------------------------------------------------|
| お買い上げありがとうごさいます<br>ご現入商品:<br>両品名: 中少児 (入園準備金)<br>数量: 1<br>価格: 5,000円<br>合計金額: 5,000円<br>お取引優号: XXXXXXXXXXXXXXXXXXXXXXXXXXXXXXXXXXXX                                                                                                    | 決済完了画面が表示され<br>購入手続きが完了します。<br>※まだ入園手続きは完了していません。<br>次の 3 に進み入園の手続きをお願いいた<br>します。                                                                                              |

## 3.入園受付の申請フォーム入力方法

決済完了の旨が登録したメールアドレスに届きます。 続けてメールに記載されているURLから入力フォームへアクセスして 各項目を入力して申請を行います。

商品名: 年少児(入園準備金) 数量: 1 価格: 5,000円

合計金額: 5,000円

取引ID: xxxxxxxxxxxxxxxxxxxxxxxxxxxx

| 続いて以下の入力フォームへ入力をして送信して下さい。                         |                                                    |                                                                                                    |  |
|----------------------------------------------------|----------------------------------------------------|----------------------------------------------------------------------------------------------------|--|
| ※フォーム                                              | へのリンクカ                                             | 「表示されます。                                                                                                    |  |
| しらゆりこど<br>栃木県宇都宮<br>TEL 028-624-7<br>FAX 028-624-7 | -<br><sup>:</sup> も園<br>:市若草4-13-12<br>440<br>'555 |                                                                                                    |  |
|                                                    | このページに入力いただくメーノ<br>下記のフォームに必要事項を入フ                 | ルアドレスは園からの連絡先に登録しますので、必ず連絡の取れるメールアドレス、電話番号を記入してください。<br>カし、「入力内容の確認」ボタンを押してください。個人情報は厳重に管理し、目的以外には一切使用いたしません。 |  |
|                                                    | 申込日 🜌                                              |                                                                                                    |  |
|                                                    | 保護者名(漢字) 🕺                                         |                                                                                                    |  |
|                                                    | 保護者名(ふりがな)<br><sup>20</sup> 須                      |                                                                                                    |  |
|                                                    | ご住所(93)                                            | T     -                                                                                                    |  |
|                                                    | メールアドレス 😹                                          |                                                                                                    |  |
|                                                    | 電話番号 忽烈                                            |                                                                                                    |  |
|                                                    |                                                    | 園児情報(1人目)                                                                                                    |  |
|                                                    | 園児名(漢字) 🕺 🕅                                        |                                                                                                    |  |
|                                                    | 園児名(ふりがな) 👸                                        |                                                                                                    |  |
|                                                    |                                                    |                                                                                                    |  |

送信完了後、園の担当者から面接日について、個別に申請者様へメールにてご連絡いたします。 迷惑メールアドレスに振り分けられないよう設定をお願いします。 連絡がない場合は、当園までお問い合わせください。

(認定しらゆりこども園 028-624-7440)